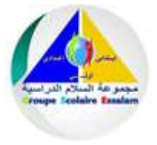

### Connexion

# 1. Entrer votre login et votre mot de passe

| Login           | Login        |  |
|-----------------|--------------|--|
| Mot de<br>passe | Mot de passe |  |

### 2. L'image ci-dessous s'affiche

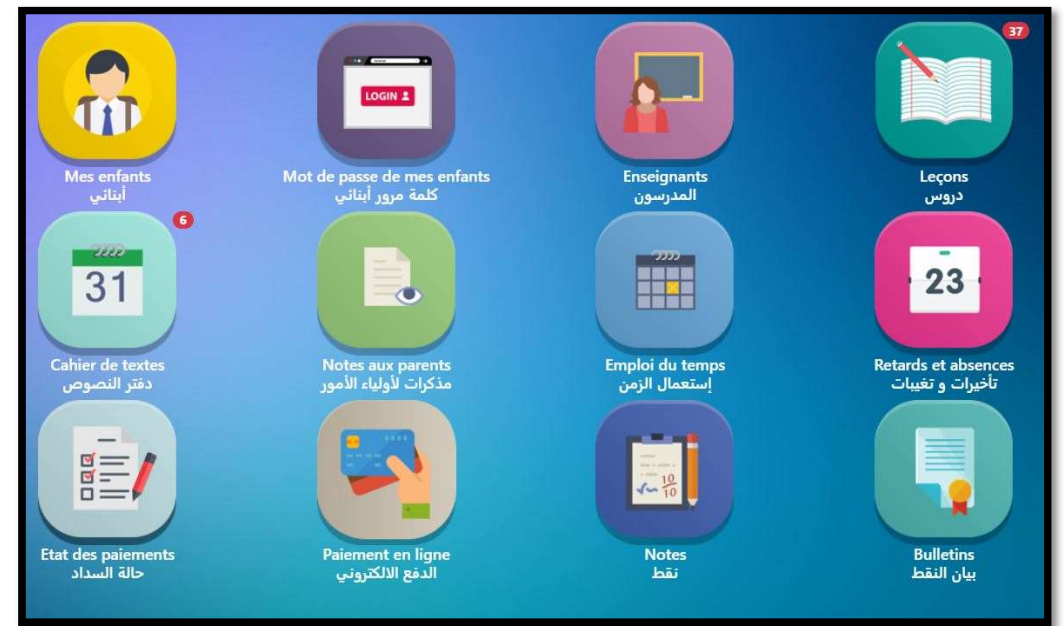

### **Mes enfants**

Cliquer sur l'icône (pour afficher les informations de vos enfants.)

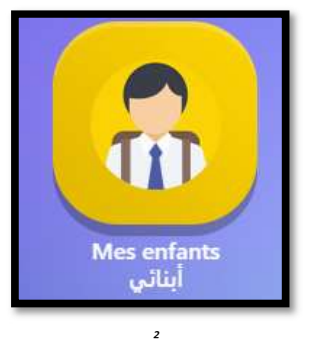

2

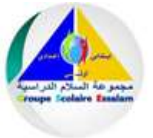

### Mot de passe de Mes enfants

# **3.** Cliquer sur l'icône (pour afficher les informations des comptes de vos enfants.)

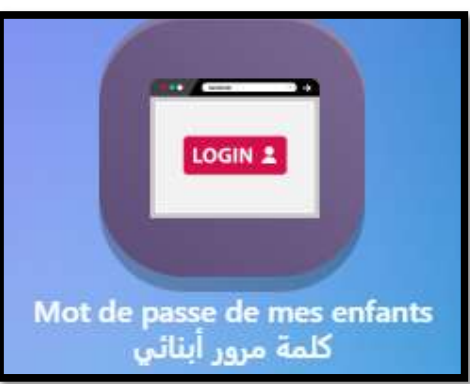

| lot de pa | sse de mes enfants |        |           |              |
|-----------|--------------------|--------|-----------|--------------|
| Matricule | Enfant             | Classe | Login     | Mot de passe |
| 1         | BAJIR Houda        | CE1/ A | Elv1      | £            |
| 9         | BAJIR Noura        | CE3/ A | n.bajir08 | <b>_</b>     |

### **4.** Cliquer sur cadenas (pour modifier le Mot de passe de vos enfants.)

| asse* |                     |                     | Mot d                 | e passe               |
|-------|---------------------|---------------------|-----------------------|-----------------------|
|       | <b>+</b> Enregistre | er DAnnuler         |                       |                       |
|       |                     | <b>+</b> Enregistre | +Enregistrer DAnnuler | +Enregistrer DAnnuler |

**Groupe scolaire ESSALAM** 

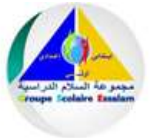

### **Enseignants**

**1.** Cliquer sur l'icône (pour afficher les enseignants de vos enfants.)

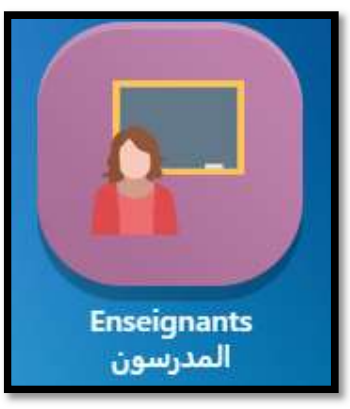

2. Cliquer sur la liste déroulante (pour sélectionner l'un de vos enfants.)

| Les ens | eignants               |  |
|---------|------------------------|--|
| Enfant  | Seléctionner un enfant |  |
|         | Houda [CE1/ A]         |  |
|         | Noura [CE3/ A]         |  |

**3.** Les enseignants de l'enfant s'affichent.

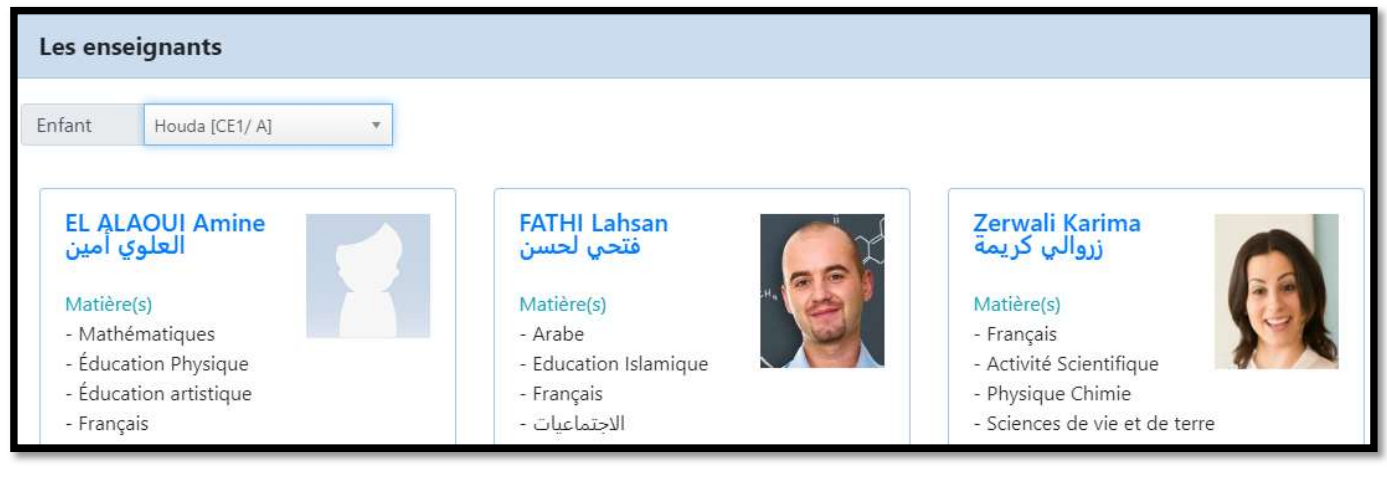

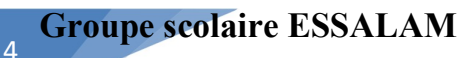

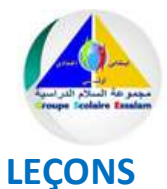

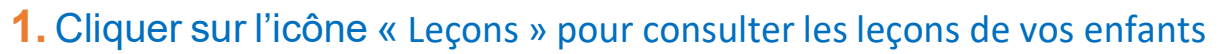

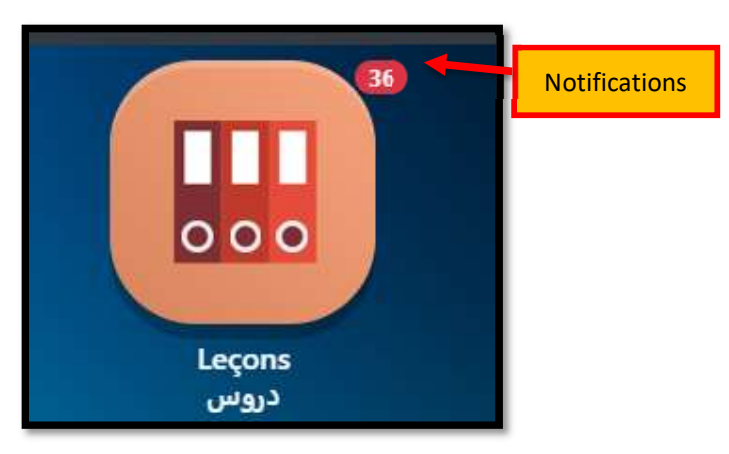

## 2. Cliquer sur la liste déroulante (pour sélectionner l'un de vos enfants.)

| 🔋 E-madariss           |                          | 🖶 Accueil 🛛 | 🚯 À propos de 🛛 Contact 🛔 ALI BAJIR 👻 🖽 😁 |
|------------------------|--------------------------|-------------|-------------------------------------------|
| Leçons de mes enfants  |                          |             |                                           |
| Seléctionner un enfant |                          |             |                                           |
| Houda [CE1/ A]         | Seléctionner une matière | *           | (Toutes les catégories) *                 |
| Noura [CE3/ A]         |                          |             |                                           |

### 3. Vous pouvez basculer entre deux modes d'affichage

| Leçons de mes enfants                                                                                                    |                                                                                                    | Mode Vignettes                                                                                                    |
|----------------------------------------------------------------------------------------------------|----------------------------------------------------------------------------------------------------|----------------------------------------------------------------------------------------------------|
| Houda [CE1/ A]   Semaine en cours [05/10/2020-11/10/2020]                                                                                      | (Toutes les matières) *                                                                                                    | (Toutes les catégories)                                                                                                    |
| Arabe<br>Cours<br>Enseignat(e) : FATHI Lahsan<br>Date : 06/10/2020<br>Titre : درس القراءة<br>الموسيقحي، ص194 / الجزء الأول<br>Attachements : % | Arabe<br>Corrigés d'exercices<br>Enseignat(e) : FATHI Lahsan<br>Date : 06/10/2020<br>Titre : القراءة: حكاية حزينة :<br><i>تصحيح أنشطة التركيب والاستثمار</i><br>Attachements : [2] | Français<br>Cours<br>Enseignat(e) : FATHI Lahsan<br>Date : 06/10/2020<br>Titre : Le coup de théâtre dans une pièce<br>de théâtre II (Questions)<br>Lecture<br>Attachements : D |
| Postes enfant : 0 - Postes enseignant : 0/0                                                                                                    | Postes enfant : 0 - Postes enseignant : 0/0                                                                                                    | Postes enfant : 0 - Postes enseignant : 0/0                                                                                                    |

### **Groupe scolaire ESSALAM**

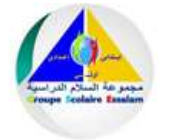

| eçons de l    | mes enfants                                                                          |                          |                               |      | Μ        | ode Tableau                                  |   |     |
|---------------|--------------------------------------------------------------------------------------|--------------------------|-------------------------------|------|----------|----------------------------------------------|---|-----|
| Houda [CE1/ A | 1                                                                                    |                          |                               |      |          |                                              |   |     |
| Semaine en co | urs [05/10/2020-11/10/2020] *                                                        | (Toutes les matières)    |                               | *    | (Toute   | s les catégories)                            |   |     |
| Date          | Titre                                                                                |                          | Matière                       | Atta | chements | Postes                                       | v | м   |
| 06/10/2020    | درس القراءة<br>الموسيقي، ص194 / الجزء الأول<br>Enseignant : FATHI Laksan             |                          | Arabe<br>Cours                | 90   |          | Postes enfant : 0<br>Postes enseignant : 0/0 |   | je. |
| 06/10/2020    | القراءة: حكاية حزينة<br>تصحيح أنشيطة التركيب والاستثمار<br>Enseignant : FATHI Lahsan |                          | Arabe<br>Corrigés d'exercices | Ø    |          | Postes enfant : 0<br>Postes enseignant : 0/0 |   | 100 |
| 06/10/2020    | Le coup de théâtre dans une pièce d<br>Lecture<br>Enseignant : FATHI Lahsan          | e théâtre II (Questions) | Français<br>Cours             |      |          | Postes enfant : 0<br>Postes enseignant : 0/0 |   | jes |

Vous pouvez filtrer vos leçons par date, matières, catégories (exercices, cours, évaluations...)

|                                                                                        |    |                       |                 | $\mathbf{i}$ |                   |   |   |
|----------------------------------------------------------------------------------------|----|-----------------------|-----------------|--------------|-------------------|---|---|
| Houda [CE1/ A]                                                                         | -/ |                       | $\overline{\ }$ |              |                   |   |   |
| (Tous)                                                                                 |    | (Toutes les matières) |                 | (Toutes      | s les catégories) |   |   |
| Semaine en cours [28/09/2020-04/10/2020]<br>Semaine précédente [21/09/2020-27/09/2020] |    |                       | Matière         | Attachements | Postes            | v | М |

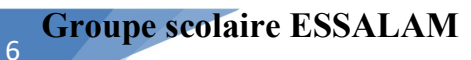

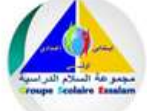

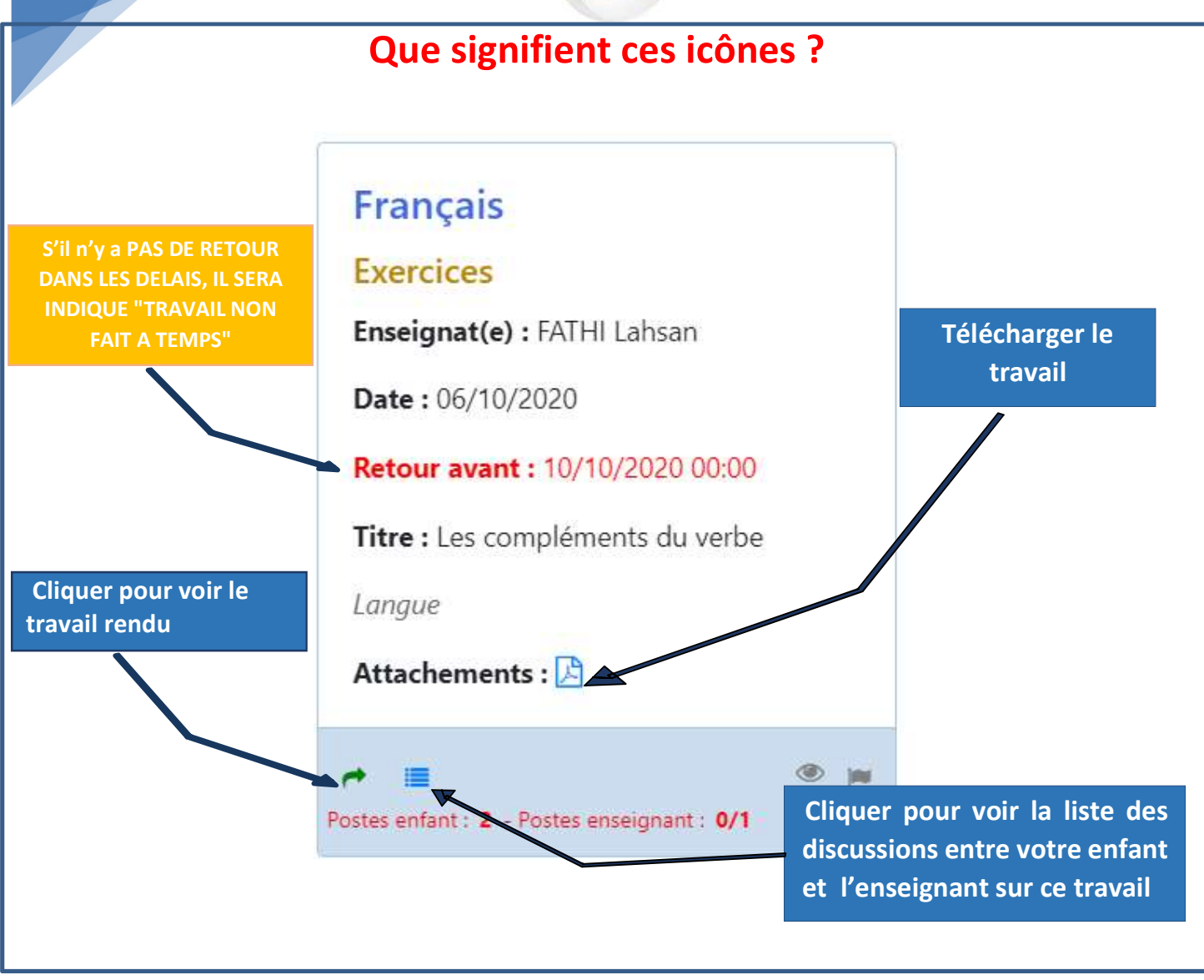

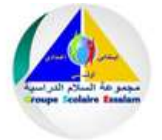

### Fenêtre d'affichage du travail rendu

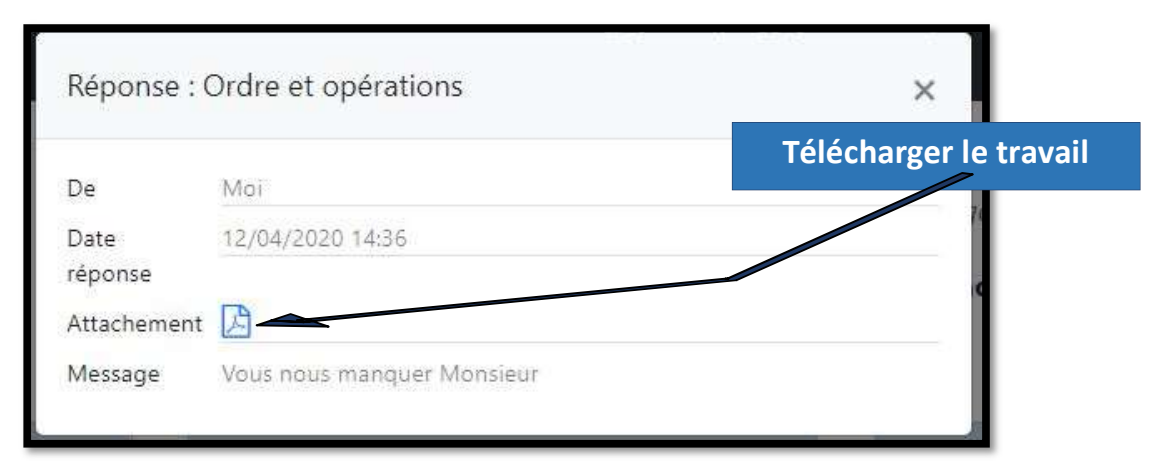

#### Fenêtre des postes

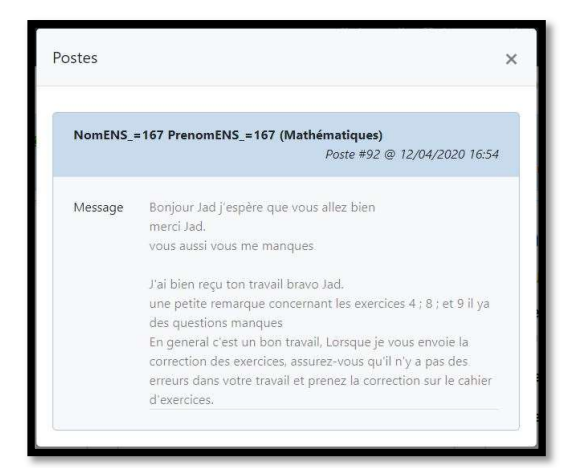

| stes           |                                                                                                    |
|----------------|----------------------------------------------------------------------------------------------------|
| Moi            | Poste #3 @ 13/05/2020 14:56                                                                                                    |
| Message        | merci monsieur                                                                                                    |
| NomENS_        | = <b>167 PrenomENS_=167 (Mathématiques)</b><br>Poste #2 @ 08/05/2020 15:55                                                                                                   |
|                |                                                                                                    |
| Message        | Si deux points A et B sont superposables (متطابقتين) on peut<br>l'écrire A=B<br>S'il y a d'autres questions n'hésite pas Jad.<br>Bon courage.                                |
| Message<br>Moi | Si deux points A et B sont superposables (متطابقتين) on peut<br>l'écrire A=B<br>S'il y a d'autres questions n'hésite pas Jad.<br>Bon courage.<br>Poste #1 @ 08/05/2020 15:05 |

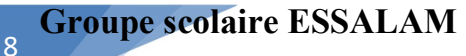

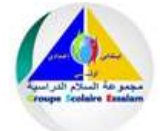

#### **Cahier de textes :**

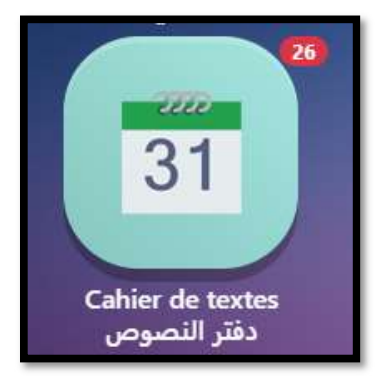

*Ce menu affiche deux éléments :* 

- Les cours, recherches...qu'ajoute l'enseignant (NB : sans interactivité entre ce dernier et l'élève)
- L'agenda qu'ajoute le directeur : planning des vacances ; des examen...
- 1. Clique sur Cahier de textes. Sélectionnez l'un de vos enfants

| I STATISTICS   |            |          |                         |          |           |                 |
|----------------|------------|----------|-------------------------|----------|-----------|-----------------|
| louda          |            |          |                         |          |           |                 |
| louda          |            | 5 –      | 11 oct. 202             | 0        | Jour Sema | aine Mois Liste |
| Voura          |            |          |                         |          |           |                 |
|                |            |          |                         |          |           |                 |
| hier de textes | mar 6/10   | mor 7/10 | iou 2/10                | von 0/10 | com 10/10 | dim 11/10       |
| hier de textes | *          | mar 7/10 | ieu 8/10                | 0        | 10/10     | dim 11/10       |
| hier de textes | *<br>d'hui | - 5 –    | in: 8/10<br>11 oct. 202 | 0        | Jour Sen  | dim 11/10       |

2. En effet, la fenêtre affichée devant vous c'est un agenda qui se lance automatiquement dans la Semaine en cours et qui affiche la totalité de la semaine

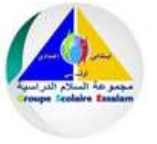

3. Vous pouvez changer l'affichage en cliquant sur Mois ou bien jour

| ahier de textes                                                                                                    |                                                                           |                                                                                                    |                                                                                   |                                                                                                    |                     |                  |  |  |  |  |  |
|----------------------------------------------------------------------------------------------------|---------------------------------------------------------------------------|----------------------------------------------------------------------------------------------------|-----------------------------------------------------------------------------------|----------------------------------------------------------------------------------------------------|---------------------|------------------|--|--|--|--|--|
| Prenom_=1011153                                                                                                    | *                                                                         |                                                                                                    |                                                                                   |                                                                                                    |                     |                  |  |  |  |  |  |
| < > Aujo                                                                                                    | urd'hui                                                                   | 30 ma                                                                                                    | rs – 5 avr. 2                                                                     | 2020                                                                                                    | Jour Ser            | naine Mois Liste |  |  |  |  |  |
| lun. 30/3                                                                                                    | mar. 31/3                                                                 | mer. 1/4                                                                                                    | jeu. 2/4                                                                          | ven. 3/4                                                                                                    | sam. 4/4            | dim. 5/4         |  |  |  |  |  |
| orrection des exercices<br>orrection des exercices<br>nitiation au Volley Ball<br>التيعان أروا<br>المعان المعان المعان الم | Activités Ordre et opéra<br>Les tabeaure en HTML si<br>صفات المؤمن الصادق | للصجيب البلية (تنهاي<br>Comment créer en illust<br>Le coup de théâtre dans<br>(عداد قتلي للنص, من القالات<br>(عداد قتلي الفلاحي والصيد النجري<br>ال الفلاحي والصيد النجري | Comment créer en illust<br>video<br>هوالتالي من الحريات العام<br>Rappel<br>Rappel | Across Cultures<br>Correction des activités<br>la reproduction chez les<br>Les synonymes et les ar<br>درس, التوكيد | Ordre et opérations |                  |  |  |  |  |  |

4. Aussi vous pouvez revenir au mois précédant ou bien allez au mois suivant en cliquant sur précédant et suivant l'image ci-dessous.

| ahie <mark>r de textes</mark> |           |           |             |           |               |         |            |
|-------------------------------|-----------|-----------|-------------|-----------|---------------|---------|------------|
| louda                         | *         |           |             |           |               |         |            |
| < > Aujo                      | urd'hui   | 5 –       | 11 oct. 202 | 20        | Jour          | Semaine | Mois Liste |
| lun. 5/10                     | mar. 6/10 | mer. 7/10 | jeu. 8/10   | ven. 9/10 | sam. 10/10    | ) c     | lim. 11/10 |
| mérique                       | mar. 6/10 | mer. 7/10 | jeu. 0/10   | Ven. 9/10 | Janii. To/ To |         |            |

### **Groupe scolaire ESSALAM**

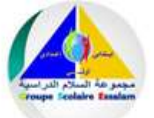

#### Fenêtre d'affichage : Cahier de textes

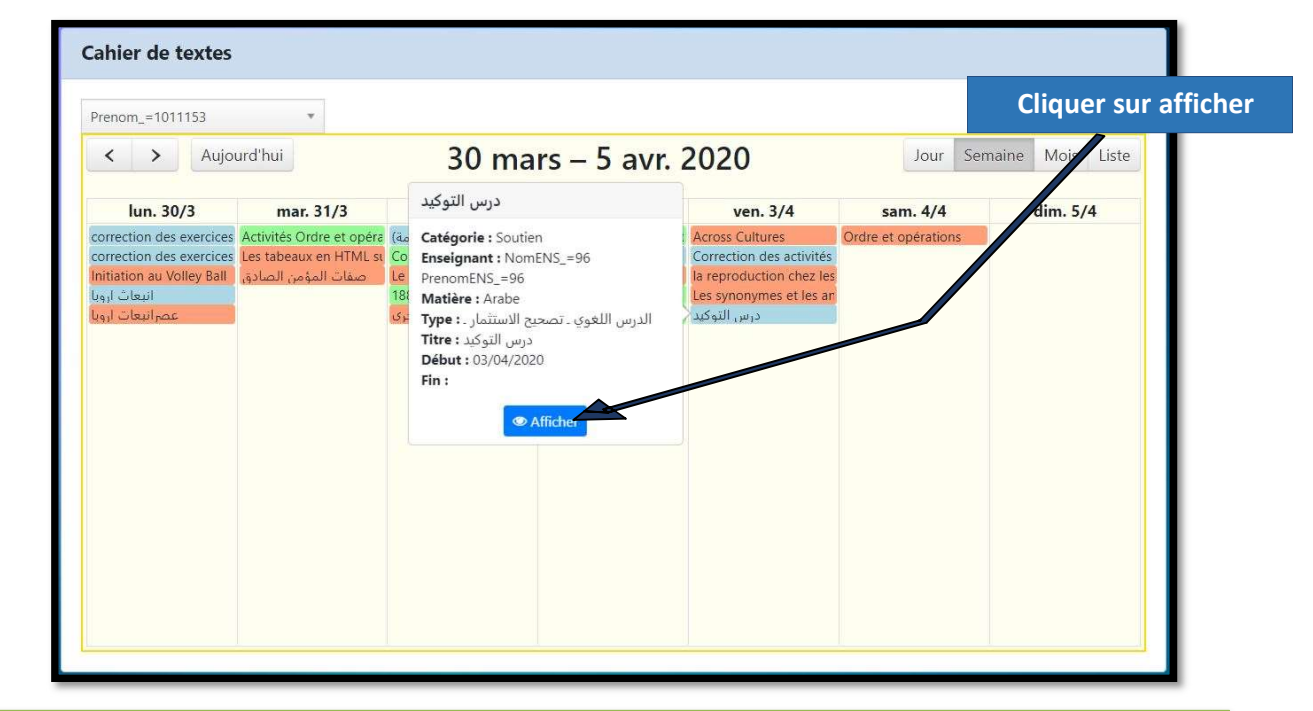

Pour les autres Icones vous cliquez simplement sur elles pour afficher leurs contenus.

Exemple :

- Cliquez sur <u>Notes aux parents</u> pour afficher les Avis qu'ajouter la direction pour vous.
- Cliquez sur <u>Emplois du temps</u> pour afficher l'emploi du temps de votre enfant.

| nfar | nt Pre                    | nom.                          | *                                    |                                                           |                                                                              |                                         |
|------|---------------------------|-------------------------------|--------------------------------------|-----------------------------------------------------------|------------------------------------------------------------------------------|-----------------------------------------|
|      |                           | lun.                          | mar.                                 | mer.                                                      | jeu.                                                                         | ven.                                    |
| 80   | 08:00 - 09:00<br>Arabe    |                               | 08:00 - 10:00<br>Mathématiques       | 08:00 - 09:00<br>Mathématiques                            | 08:00 - 09:00<br>Education physique                                          | 08:00 - 09:00<br>Education physique     |
| 09   | 09:00 - 10:00<br>Arabe    |                               |                                      | 09:00 - 10:00<br>Mathématiques                            | 09:00 - 10:00<br>Sciences de Vie et de Terre                                 | 09:00 - 10:00<br>Instruction Religieuse |
| 10   | 10:15 - 11:15<br>Anglais  | 10:15 - 11:15<br>Informatique | 10:15 - 11:15<br>Arabe               | 10:15 - 11:15 10:15 - 11:15<br>CDI / Arts Plasti Français | 10:15 - 11:15<br>Arabe                                                       | 10:15 - 11:15<br>Mathématiques          |
| 11   | 11:15 - 12:15<br>Anglais  | 11:15 - 12:15<br>Informatique | 11:15 - 12:15<br>Français            | 11:15 - 12:15 11:15 - 12:15<br>CDI / Arts Plasti Français | 11:15 - 12:15 11:15 - 12:15<br>Physique-Chimi Sciences de Vie                | 11:15 - 12:15<br>Mathématiques          |
| 12   | -                         |                               |                                      |                                                           | et de lerre                                                                  |                                         |
| 13   | 13:00 - 14:00<br>Anglais  |                               | 13:00 - 14:00<br>Français            |                                                           | 13:00 - 14:00 13:00 - 14:00<br>Physique-Chimi-Sciences de Vie<br>et de Terre | 13:00 - 14:00<br>Arabe                  |
| 14   | 14:00 - 15:00<br>Français |                               | 14:00 - 15:00<br>Histoire-Géographie |                                                           | 14:00 - 15:00<br>Histoire-Géographie                                         | 14:00 - 15:00<br>Arabe                  |
| 15   | 15:15 - 16:15<br>Français |                               | 15:15 - 16:15<br>Physique-Chimie     |                                                           | 15:15 - 16:15<br>Histoire-Géographie                                         | 15:15 - 16:15<br>Français               |
| 16   |                           |                               |                                      |                                                           |                                                                              |                                         |
| 17   |                           |                               |                                      |                                                           |                                                                              |                                         |

10